#### "Packen" und "Entpacken" von Dateien

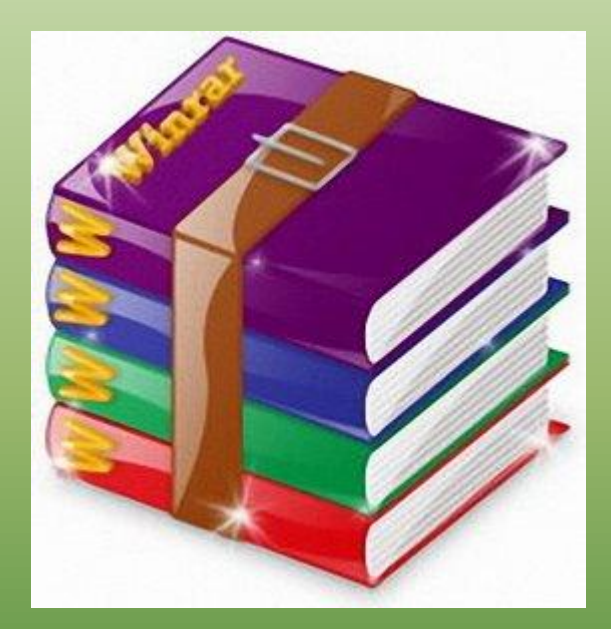

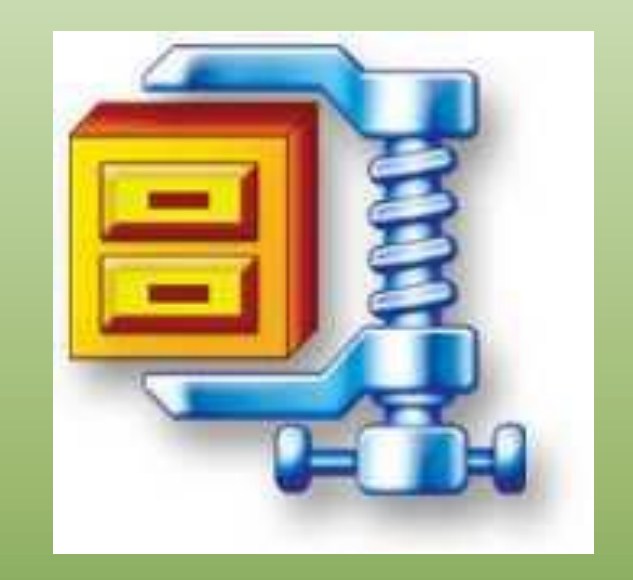

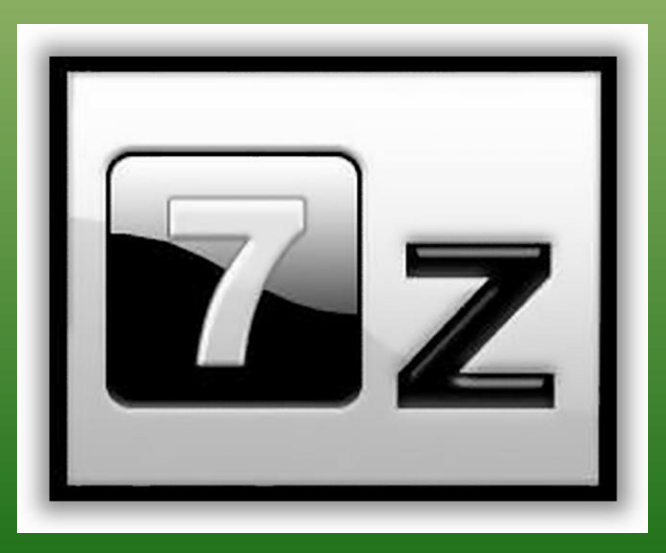

#### Prinzip

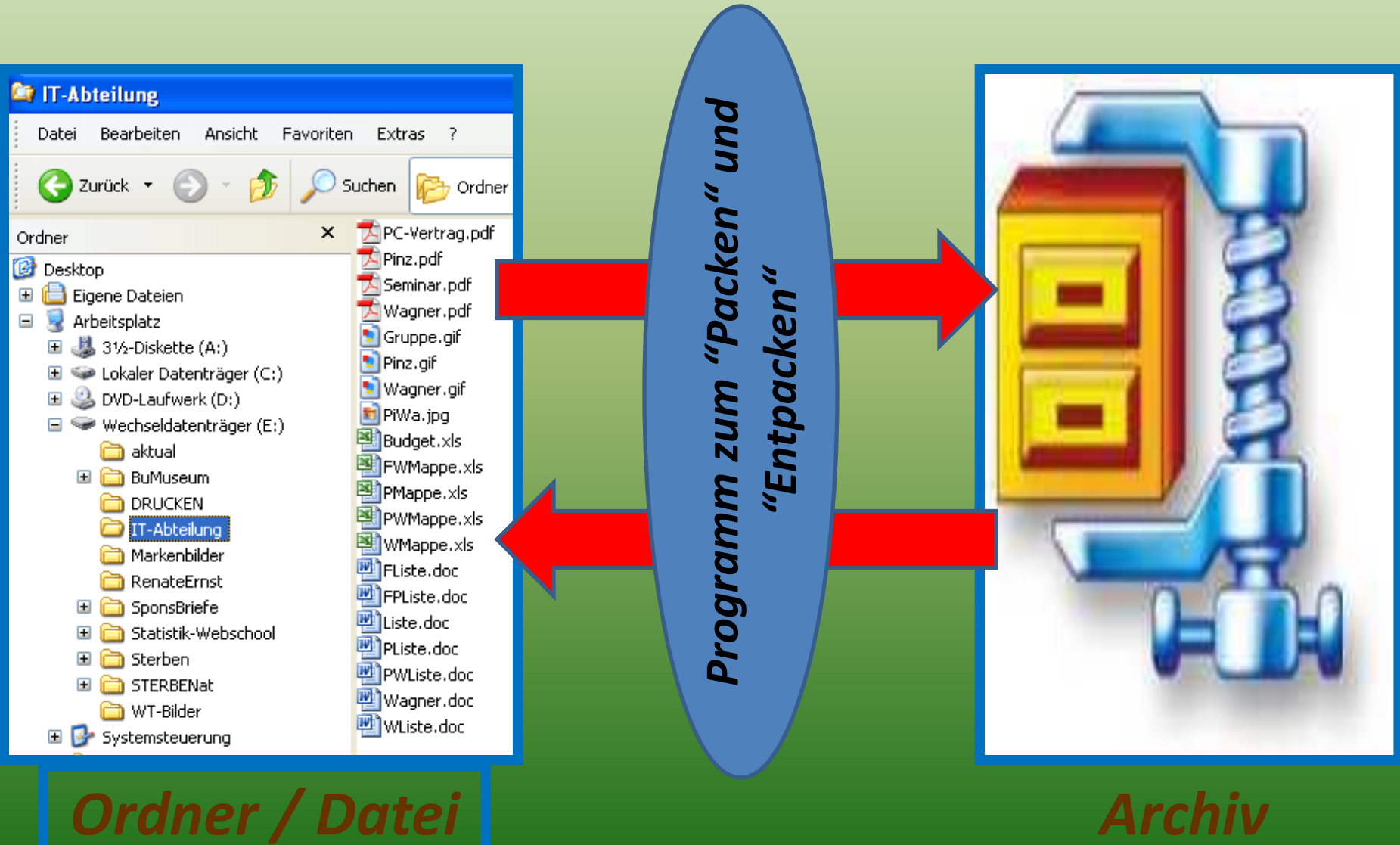

#### Archiv

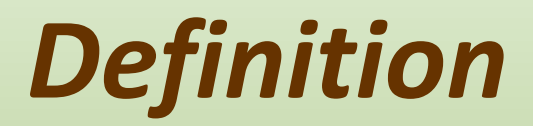

#### **Datenkompression** oder **Datenkomprimierung** (auch Packen genannt) ist ein Verfahren auf digitaler Ebene, um:

- wertvollen Speicherplatz einzusparen
- die Übertragungszeit von Daten zwischen zwei Computern zu verkürzen (Übertragungsdauer)
- spezielle Daten (z.B. exe-Dateien) zu versenden
- Daten mit einem Passwort zu schützen

Die Datenorganisation wird hierfür geändert und muss bei der anschliessenden Nutzung reorganisiert werden. Man spricht vom Kodieren und Dekodieren.

#### ZIP und RAR

ZIP resp. RAR sind unterschiedliche Daten-Kompressionsmethoden
Beide haben ihre Vor- und Nachteile
Nähere Informationen: Wikipedia weiss Bescheid
GoogleTreffer mit "RAR Programme" 6.950
GoogleTreffer mit "ZIP Programme" 16.900
Die verbreitesten sind WinZip, WinRAR und 7-Zip

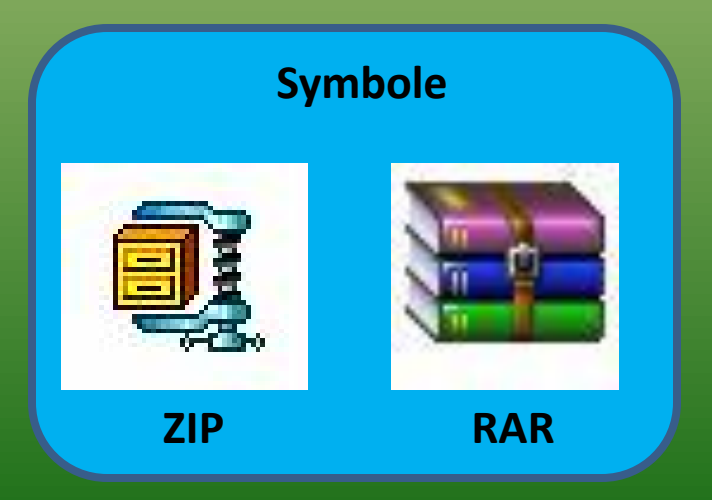

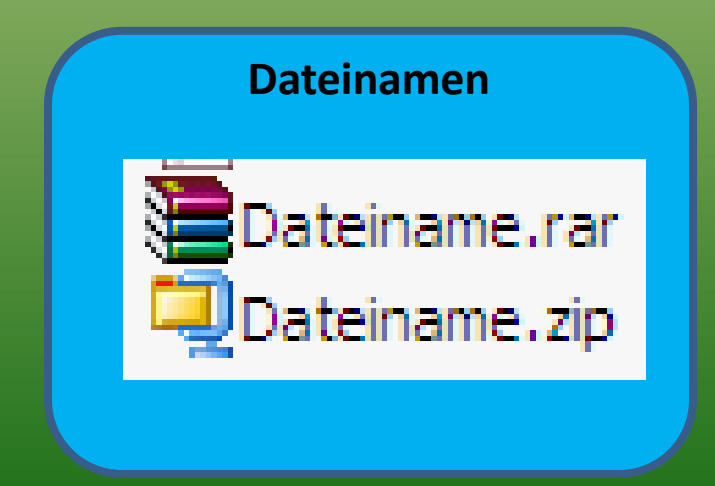

#### **Programm WinZip**

Download unter: http://www.chip.de/downloads/WinZip\_12991832.html

| Betriebssystem | Win 2000<br>Win XP         | · · · · · · · · · · · · · · · · · · · |
|----------------|----------------------------|---------------------------------------|
|                | Windows Vista<br>Windows 7 | 🙀 🗸 Include -                         |
| Dateigröße:    | 10.2 MByte                 | Zip Filter * At                       |
| Softwareart:   | Shareware<br>(45-Tage)     | Compress<br>Name                      |
| Kaufpreis:     | ab 30 Euro                 | autorun.inf                           |
|                |                            | demo32.exe.mani                       |

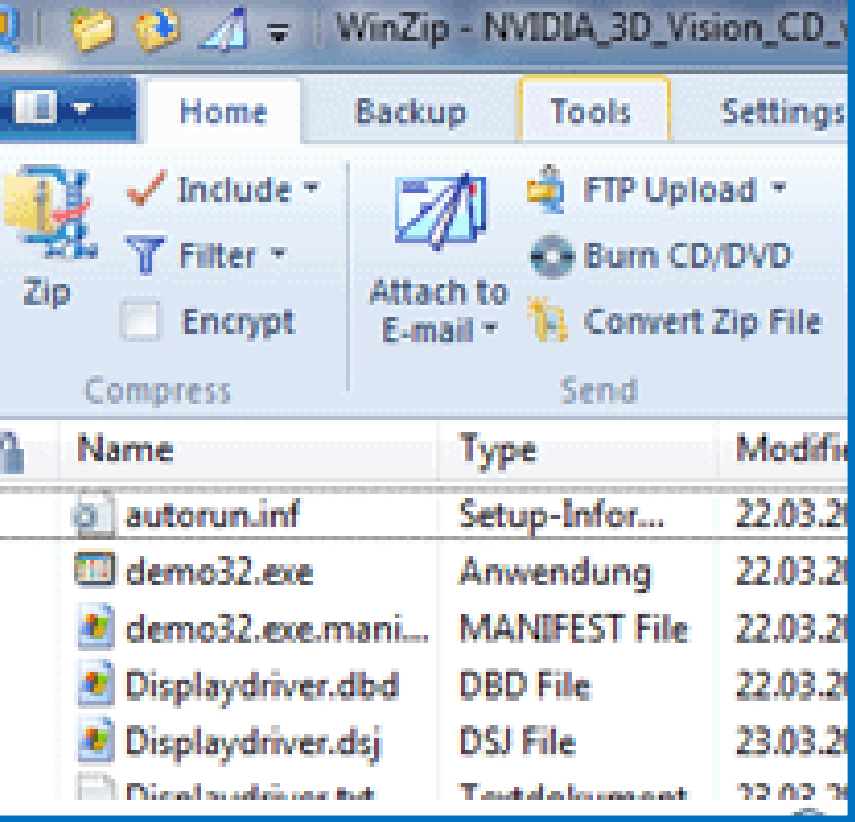

#### **Programm WinRAR**

Download 32 Bit unter: http://www.chip.de/downloads/WinRAR-32-Bit\_12994655.html

Download 64 Bit unter: http://www.chip.de/downloads/WinRAR-64-Bit\_37666786.html

| Betriebssystem: | Win XP<br>Windows Vista<br>Windows 7 |
|-----------------|--------------------------------------|
| Dateigröße:     | 1.6 MByte                            |
| Softwareart:    | Shareware<br>(40-Tage)               |
| Kaufpreis:      | 35 Euro                              |
|                 |                                      |

| WinRAR - WinRAR |                         |           |                  |             |
|-----------------|-------------------------|-----------|------------------|-------------|
| <u>D</u> atei   | Befehle                 | Extras    | <u>Eavoriten</u> | Optionen    |
| Hinz            | Jufügen E               | intp. nac | h Testen         | Anzeigen    |
|                 | C:\Program Files\WinRAR |           |                  |             |
| Name            | ¢                       |           | Größe            | Тур         |
| <b>B</b> -      |                         |           |                  | Dateiordne  |
| 📕 For           | mats                    |           |                  | Dateiordnei |
| Def             | ault.SFX                |           | 91.136           | SFX-Datei   |
| Des             | script.ion              |           | 1.679            | ION-Datei   |
| File            | Id.diz                  |           | 648              | DIZ-Datei   |

#### **Programm 7-Zip**

Download 32 Bit unter: http://www.chip.de/downloads/7-Zip-32-Bit\_13004776.html

Download 64 Bit unter: http://www.chip.de/downloads/7-Zip-64-Bit\_38851222.html

| Betriebssystem: | Windows Vista<br>Windows 7 |
|-----------------|----------------------------|
| Dateigröße:     | 1.3 MByte                  |
| Softwareart:    | Freeware                   |
| Kaufpreis:      | -                          |

Funktioniert auch mit Windows XP

| E C-\( | Ez C:\Users\mihu\Downloads\ |          |                   |        |         |
|--------|-----------------------------|----------|-------------------|--------|---------|
| Datei  | Bearbeiten                  | Ansicht  | <u>F</u> avoriten | Extras | 2       |
| Hing   | ufügen Entp                 | acken Üt | ✓<br>erprüfen     |        |         |
| 0      | 🔏 C:\Users\n                | nihu\Dow | nloads\           |        |         |
| Name   |                             |          |                   |        | Größe   |
| 5 125  | 7500717.png                 |          |                   |        | 1 520   |
| 19 252 | 278117_10ed                 | c7e2d.ms | i                 | 12     | 222 656 |
| 💷 aug  | diograil.exe                |          |                   | 17     | 743 879 |
| 🗿 des  | ktop.ini                    |          |                   |        | 282     |
| 📄 feb  | e-6.3.2-fx.xpi              |          |                   | 5      | 04 428  |
| feb    | e-6.3.2-fx.zip              |          |                   | 5      | 03 796  |

#### Ergebnis Beispiel 1 (Videos)

| Name 🔺              | Größe     | Тур                   |
|---------------------|-----------|-----------------------|
| 📥 Gesamter_Film.avi | 82.308 KB | VLC media file (.avi) |
| 🤁 Gesamter_Film.zip | 57.091 KB | WinZip-Datei          |
| Eesamter_Film.rar   | 11.800 KB | WinRAR-Archiv         |

Ersparnis ZIP 30,6 % Ersparnis RAR 95,7%

#### Ergebnis Beispiel 2 (exe-Datei)

| Name 🔺                    | Größe      | Тур           |
|---------------------------|------------|---------------|
| 🗑 SF-SkiChallenge 11. exe | 116.713 KB | Anwendung     |
| SF-SkiChallenge 11. rar   | 116.714 KB | WinRAR-Archiv |
| 🖳 SF-SkiChallenge 11. zip | 116.709 KB | WinZip-Datei  |

Ersparnis ZIP 0,0 % Ersparnis RAR 0,0%

## Ergebnis Beispiel 3 (Access-DB)

| Name 🔺                   | Größe     | Тур                               |
|--------------------------|-----------|-----------------------------------|
| CSCB_Datenverwaltung.mdb | 95.744 KB | Microsoft Office Access-Anwendung |
| CSCB_Datenverwaltung.rar | 5.004 KB  | WinRAR-Archiv                     |
| CSCB_Datenverwaltung.zip | 10.581 KB | WinZip-Datei                      |

Ersparnis ZIP 88,9 % Ersparnis RAR 94,5%

#### Ergebnis Beispiel 4 (Bilder)

| Name 🔺                     | Größe      | Тур           |
|----------------------------|------------|---------------|
| 🚞 96 Bilder 126.247 KB     |            | Dateiordner   |
| 96 Bilder 126.247 KB.rar   | 120.989 KB | WinRAR-Archiv |
| 4 96 Bilder 126.247 KB.zip | 117.189 KB | WinZip-Datei  |

Ersparnis ZIP 7,2 % Ersparnis RAR 4,2%

## Ergebnis Beispiel 5 (Word-Datei)

| Name 🔺          | Größe    | Тур                                      |
|-----------------|----------|------------------------------------------|
| Handbuch.doc    | 3.800 KB | Microsoft Office Word 97 - 2003-Dokument |
| Handbuch.rar    | 2.399 KB | WinRAR-Archiv                            |
| 🖳 Handbuch. zip | 3.439 KB | WinZip-Datei                             |

Ersparnis ZIP 5,5 % Ersparnis RAR 9,4%

## Dateien "Packen" mit 7-Zip (1)

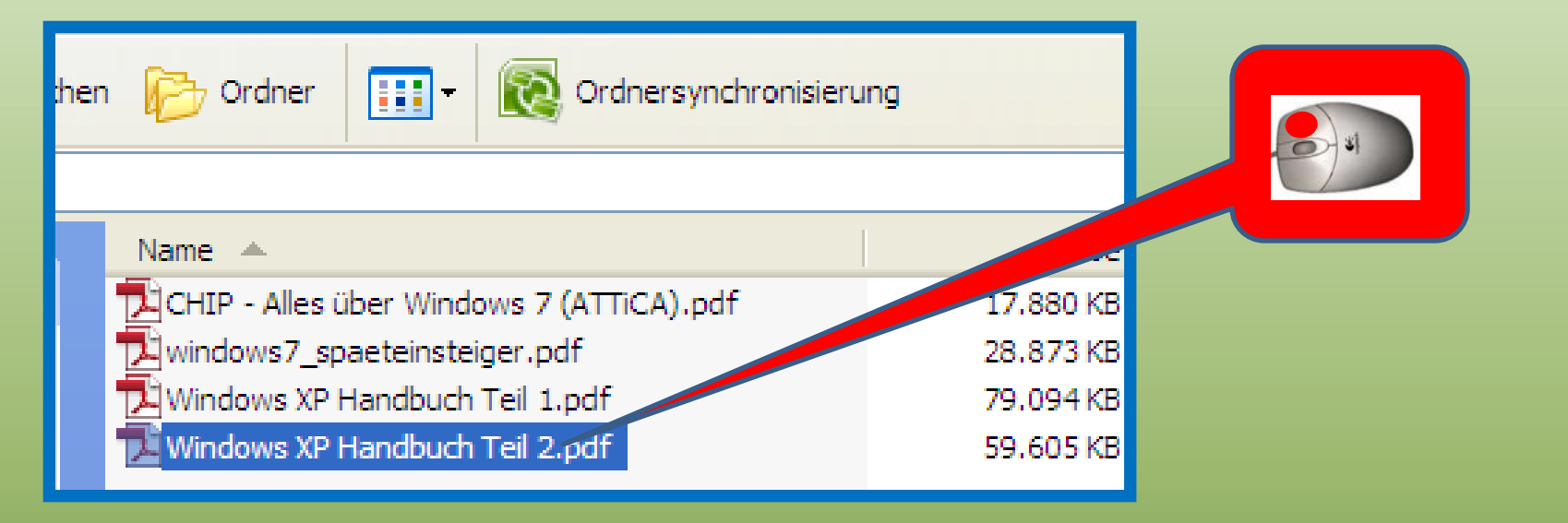

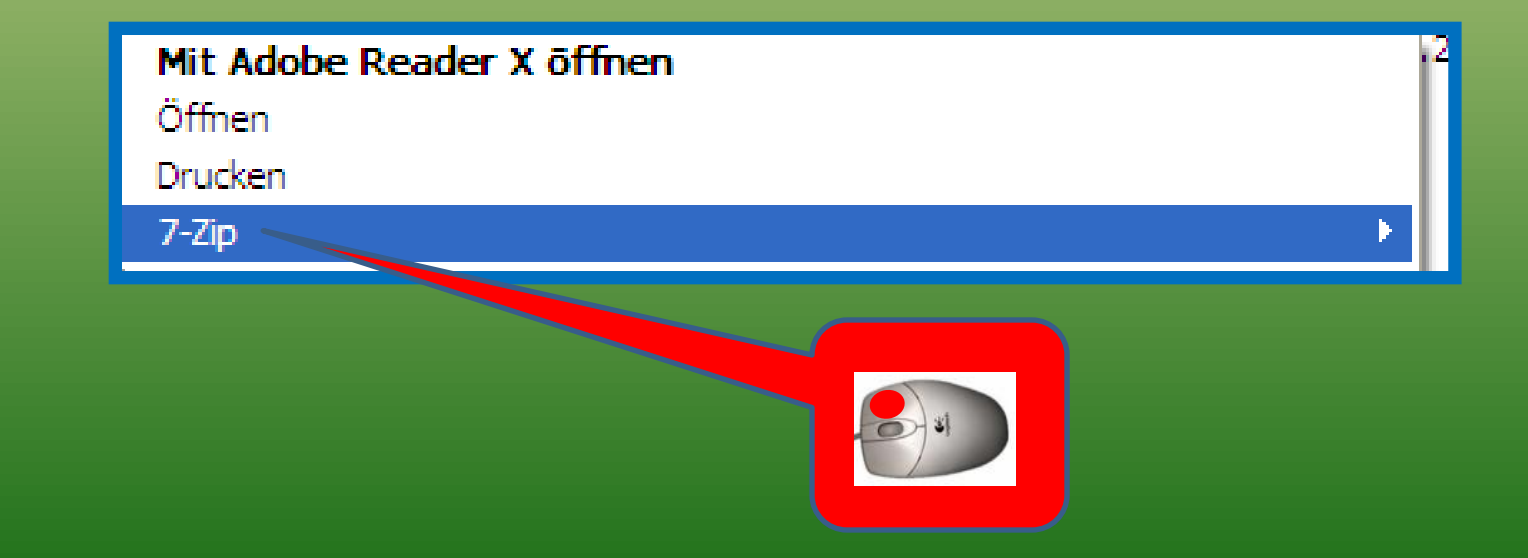

#### Dateien "Packen" mit 7-Zip (2)

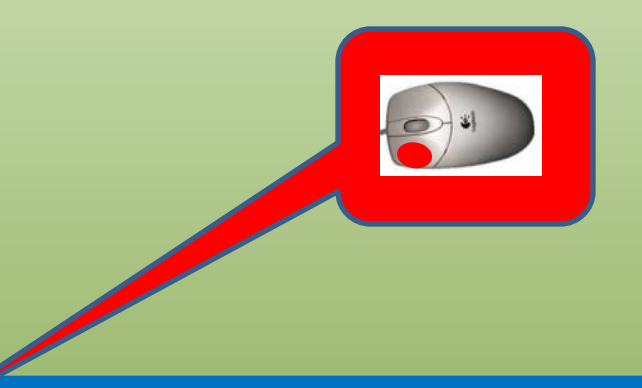

#### Zu einem Archiv hinzufügen...

Archivieren und versenden...

Hinzufügen zu "Windows XP Handbuch Teil 2.7z"

Archivieren in "Windows XP Handbuch Teil 2.7z" und versenden

Hinzufügen zu "Windows XP Handbuch Teil 2. zip"

Archivieren in "Windows XP Handbuch Teil 2.zip" und versenden

#### Dateien "Packen" mit 7-Zip (3)

| Zu Archiv hinzufügen                |           |                                             |                                                                                                    |
|-------------------------------------|-----------|---------------------------------------------|----------------------------------------------------------------------------------------------------|
| Ambivi                              |           |                                             |                                                                                                    |
| Windows XP Handbuch Teil 2.z        | tip       | ·                                           |                                                                                                    |
| Archivformat:                       | zip 💌     | Art der Aktualisierung:                     | Derchausten  Sotierin  anderson  anderson  and |
| Kompressionsstärke:                 | Nomal     | Hinzufügen und Ersetzen                     | vermenden 2.                                                                                                    |
| Kompressionsverfahren:              | Deflate 💌 | Selbstentpackendes Archiv (SFX) erstellen   |                                                                                                    |
| Wörterbuchgröße:                    | 32 KB 💌   | Zum Schreiben geöffnete Dateien einbeziehen |                                                                                                    |
| Wortgröße:                          | 32 💌      | Verschlüsselung                             |                                                                                                    |
| Größe solider Blöcke:               | <b>~</b>  | Passwort eingeben:                          |                                                                                                    |
| Anzahl CPU-Threads:                 | 2 💙 /2    | Passwort bestätigen:                        |                                                                                                    |
| Speicherbedarf beim Komprimiere     | en: 67 MB |                                             |                                                                                                    |
| Speicherbedarf beim Entpacken       | : 2 MB    | Passwort anzeigen                           |                                                                                                    |
| In Teildateien aufsplitten (Bytes): | :         | Verfahren: ZipCrypto 💌                      |                                                                                                    |
|                                     | ×         |                                             |                                                                                                    |
| Parameter:                          |           |                                             |                                                                                                    |
|                                     | ſ         | OK Abbrechen Hilfe                          |                                                                                                    |
|                                     |           |                                             |                                                                                                    |

#### Dateien "Packen" mit 7-Zip (4)

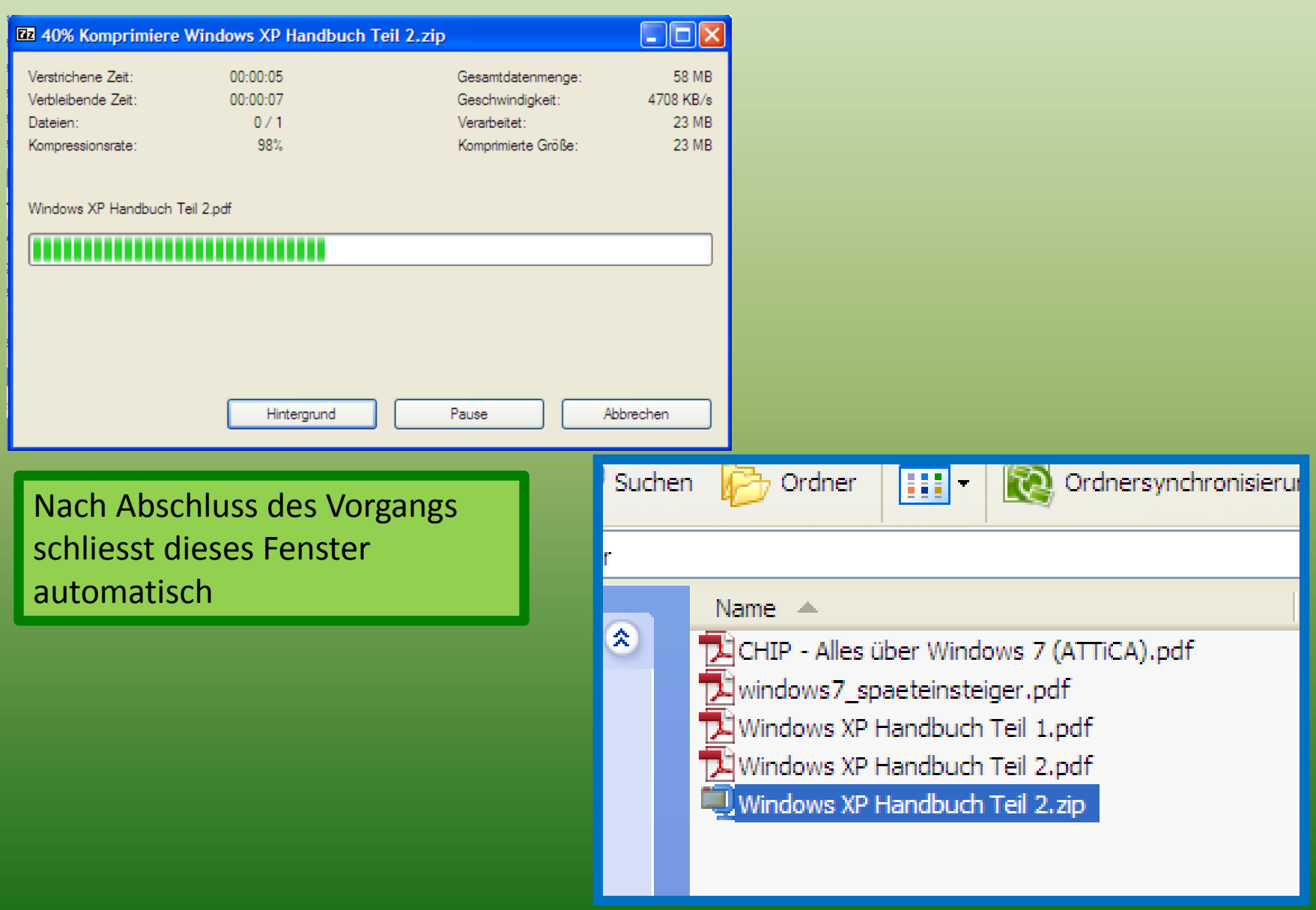

# Dateien "Entpacken" mit 7-Zip (1)

| Suchen 📂 Ordner                                                                                                    |    |
|----------------------------------------------------------------------------------------------------|----|
| her                                                                                                    |    |
| <ul> <li>Name</li> <li>CHIP - Alles über Windows 7 (ATTICA).pdf</li> <li>windows 7_spaeteinsteiger.pdf</li> <li>Windows XP Handbuch Teil 1.pdf</li> <li>Windows XP Handbuch Teil 2.pdf</li> <li>Windows XP Handbuch Teil 2.pdf</li> </ul> |    |
|                                                                                                    |    |
| Mit Adobe Reader Y öffe                                                                                                    | 12 |

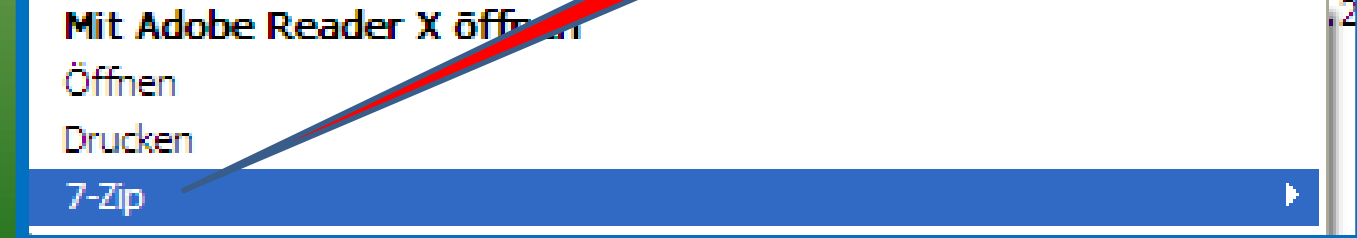

## Dateien "Entpacken" mit 7-Zip (2)

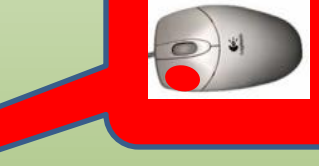

#### Öffnen

Dateien entpacken...

Hier entpacken

Entpacken nach "Windows XP Handbuch Teil 2\"

Archiv überprüfen

Zu einem Archiv hinzufügen...

Archivieren und versenden...

Hinzufügen zu "Windows XP Handbuch Teil 2.7z"

Archivieren in "Windows XP Handbuch Teil 2.7z" und versenden

Hinzufügen zu "Windows XP Handbuch Teil 2. zip"

Archivieren in "Windows XP Handbuch Teil 2.zip" und versenden

# Dateien "Entpacken" mit 7-Zip (3)

#### Überschreiben bestätigen

Der Zielordner beinhaltet bereits eine Datei diesen Namens.

Wollen Sie diese Datei

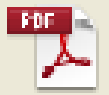

C:\\_PC-Freunde\Handbücher\ Windows XP Handbuch Teil 2.pdf 61034615 Bytes geändert am 2001-11-18 05:44:16

#### durch diese ersetzen?

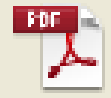

Windows XP Handbuch Teil 2.pdf 61034615 Bytes geändert am 2001-11-18 05:44:16

| Ja   | Ja für alle   | Automatisch umbenennen |
|------|---------------|------------------------|
| Nein | Nein für alle | Abbrechen              |

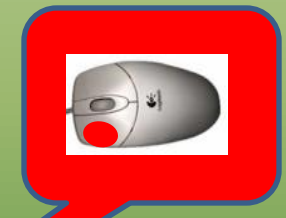

## Dateien "Entpacken" mit 7-Zip (4)

| Kennworteingabe    |  |
|--------------------|--|
| Passwort eingeben: |  |
|                    |  |
| Passwort anzeigen  |  |
| OK Abbrechen       |  |

## Dateien "Entpacken" mit 7-Zip (5)

| 2 57% Entpacken C                                                         | \_PC-Freunde\Han a               | ndbuch Teil 2.zip                                                            |                                    |
|---------------------------------------------------------------------------|----------------------------------|------------------------------------------------------------------------------|------------------------------------|
| Verstrichene Zeit:<br>Verbleibende Zeit:<br>Dateien:<br>Kompressionsrate: | 00:00:02<br>00:00:01<br>0<br>98% | Gesamtdatenmenge:<br>Geschwindigkeit:<br>Verarbeitet:<br>Komprimierte Größe: | 58 MB<br>16 MB/s<br>33 MB<br>32 MB |
| Windows XP Handbuch                                                       | Teil 2.pdf                       |                                                                              |                                    |
|                                                                           | Hintergrund                      | Pause A                                                                      | bbrechen                           |

Nach Abschluss des Vorgangs schliesst dieses Fenster automatisch

| Ordner |                                            |           |  |  |  |
|--------|--------------------------------------------|-----------|--|--|--|
|        |                                            |           |  |  |  |
| ×      | Name 🔺                                     | Größe     |  |  |  |
| ~      | C Meine entpackte Datei                    |           |  |  |  |
|        | 🔁 CHIP - Alles über Windows 7 (ATTiCA).pdf | 17.880 KB |  |  |  |
|        | windows7_spaeteinsteiger.pdf               | 28.873 KB |  |  |  |
|        | Windows XP Handbuch Teil 1.pdf             | 79.094 KB |  |  |  |
|        | Windows XP Handbuch Teil 2.pdf             | 59.605 KB |  |  |  |
|        | windows XP Handbuch Teil 2.zip             | 58.779 KB |  |  |  |
|        | Windows XP Handbuch Teil 2_1.pdf           | 59.605 KB |  |  |  |

# Dateien "Packen" mit WinZip (1)

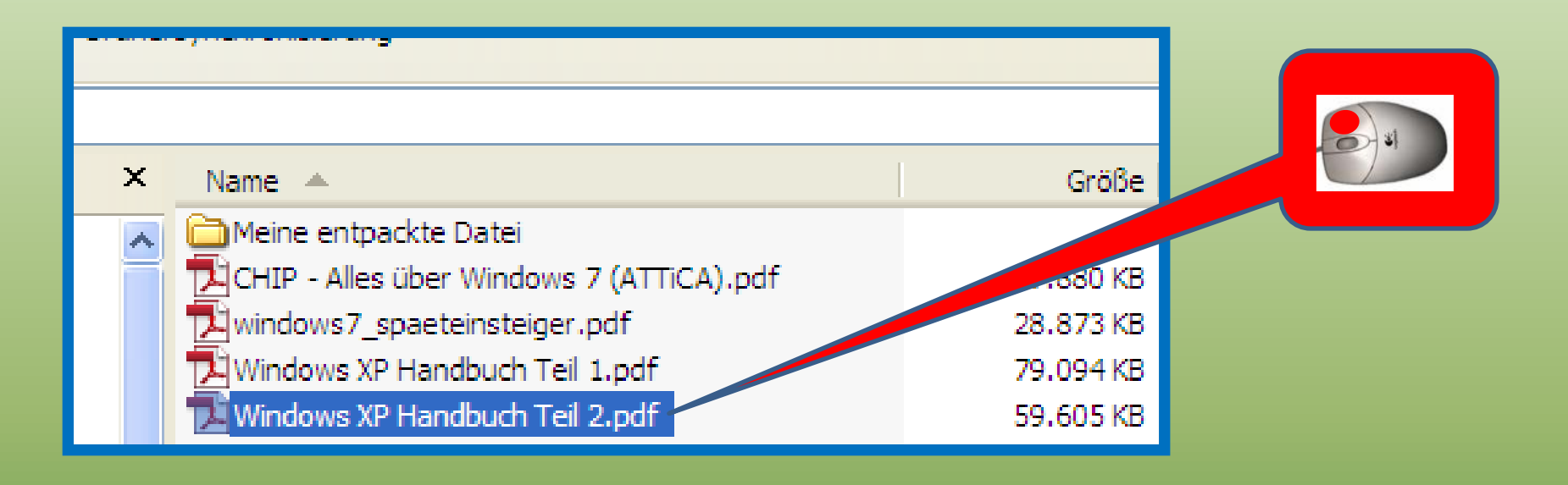

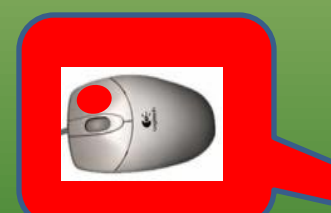

Zum Archiv hinzufügen...
 Zu "Windows XP Handbuch Teil 2.rar" hinzufügen
 Packen und als E-Mail versenden...
 Windows XP Handbuch Teil 2.rar" hinzufügen und als E-Mail versenden

🗐 WinZip

Windows XP Handbuch Teil 2.pdf nach Viren scannen

# Dateien "Packen" mit WinZip (2)

🗐 Zu ZIP-Archiv hinzufügen

Hinzufügen zu Windows XP Handbuch Teil 2.zip
 Zum vorhandenen Archiv hinzufügen

🛱 Zip und E-Mail Windows XP Handbuch 😒 2.zip

🗒 Zip und E-Mail Plus...

🗒 Konfigurieren

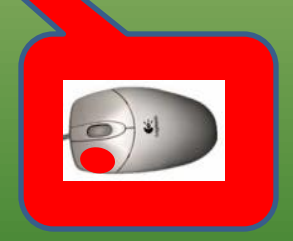

## Dateien "Packen" mit WinZip (3)

| Datei Aktio   | Hinzufügen<br>Zu Ar <u>c</u> hiv hinzufügen:                                                                                                    |                                                                                                    |                                                                                                    |
|---------------|----------------------------------------------------------------------------------------------------|----------------------------------------------------------------------------------------------------|----------------------------------------------------------------------------------------------------|
| Name Name     | C:\_PC-Freunde\Handbücher\Windows                                                                                                    | s XP Handbuch Teil 2<br>J Ö <u>f</u> fnen                                                                                                    | Barry Barry |
|               | Aktion:<br>Dateien hinzufügen (ggf. ersetzen ♥<br>Archiv splitten:<br>Nicht splitten<br>▲ndere Größe<br>KB ♥                                                  | <ul> <li>Komprimierung</li> <li>.Zip: Klassisch (maximale Kompatibilität)</li> <li>.Zipx: Optimal (kleinstes Archiv)</li> <li>Komprimierungsmethode selbst festlegen</li> <li>Zip: Keine Komprimierung</li> </ul> |                                                                                                    |
| Wählen Sie "N | <ul> <li>Optionen</li> <li>Hinzugef. Dateien verschlüsseln</li> <li>Vollständiger Pfad</li> <li>System- und versteckte Dateien</li> <li>Hinzufügen</li> </ul> | - Archivattribute<br>Nur wenn Archivattribut gesetzt<br>Archivattribut zusächter<br>Abbrechen Hilfe                                                                                                    |                                                                                                    |

#### Dateien "Packen" mit WinZip (4)

#### Verschlüsseln Hinweis: Dieses Kennwort gilt bis zum Schließen des Archivs für alle Dateien, die Sie diesem Archiv hinzufügen oder aus ihm extrahieren. KENNWORTRICHTLINIE: Kennwort muss mindestens 8 Zeichen lang sein. Kennwort eingeben: \*\*\*\*\*\*\* Kennwort wiederholen (Bestätigung): \*\*\*\*\*\*\* Kennwort verbergen Verschlüsselungsmethode Zip 2.0-kompatible Verschlüsselung (schwach/portierbar) 128-Bit-AES-Verschlüsselung (stark) 256-Bit-AES-Verschlüsselung (stärker) Informationen zu Verschlüssekungsmethoden Abbrechen Hilfe OK.

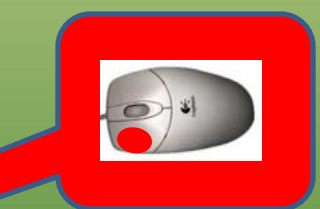

#### Dateien "Packen" mit WinZip (5)

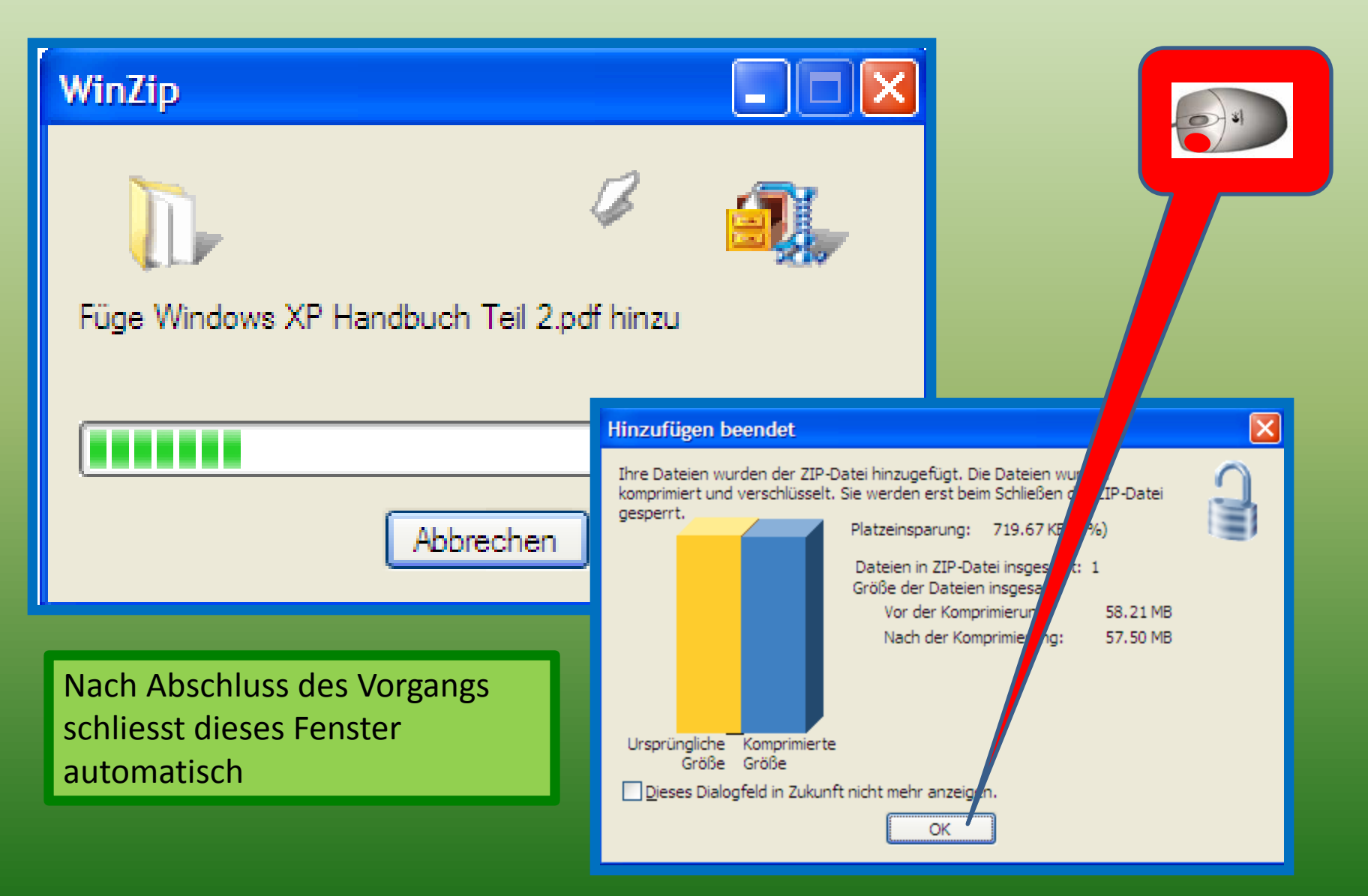

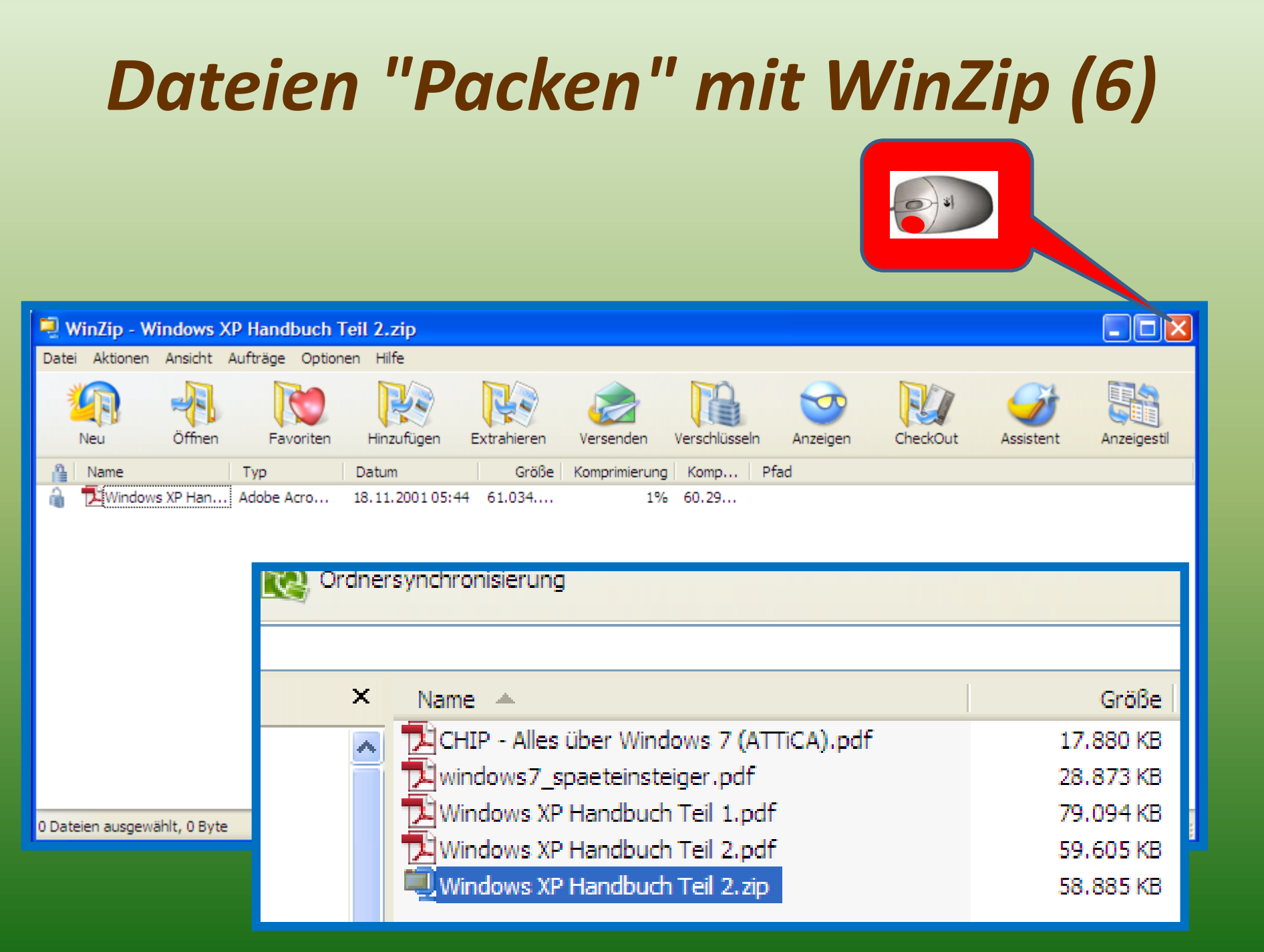

# Dateien "Entpacken" mit WinZip (1)

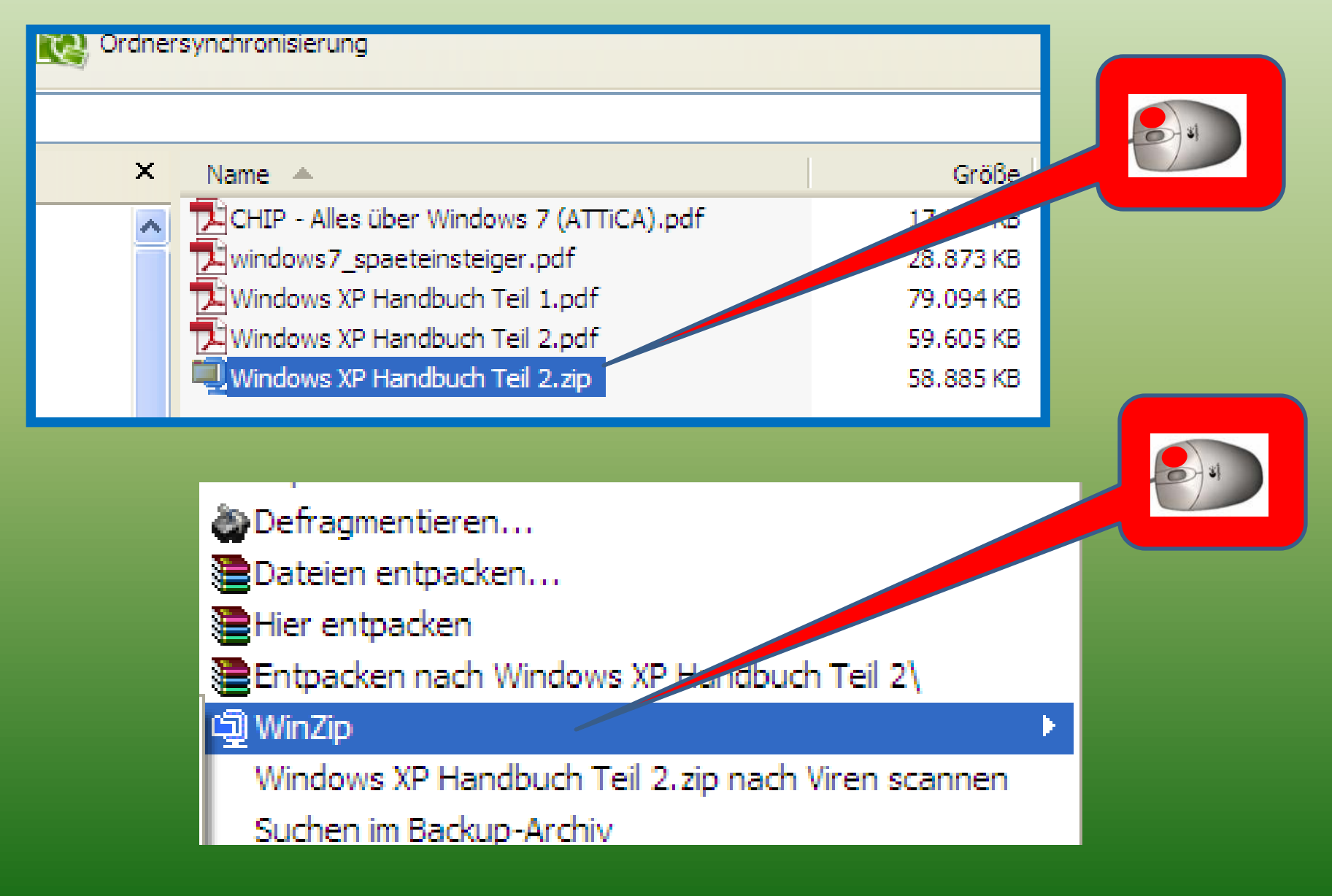

# Dateien "Entpacken" mit WinZip (2)

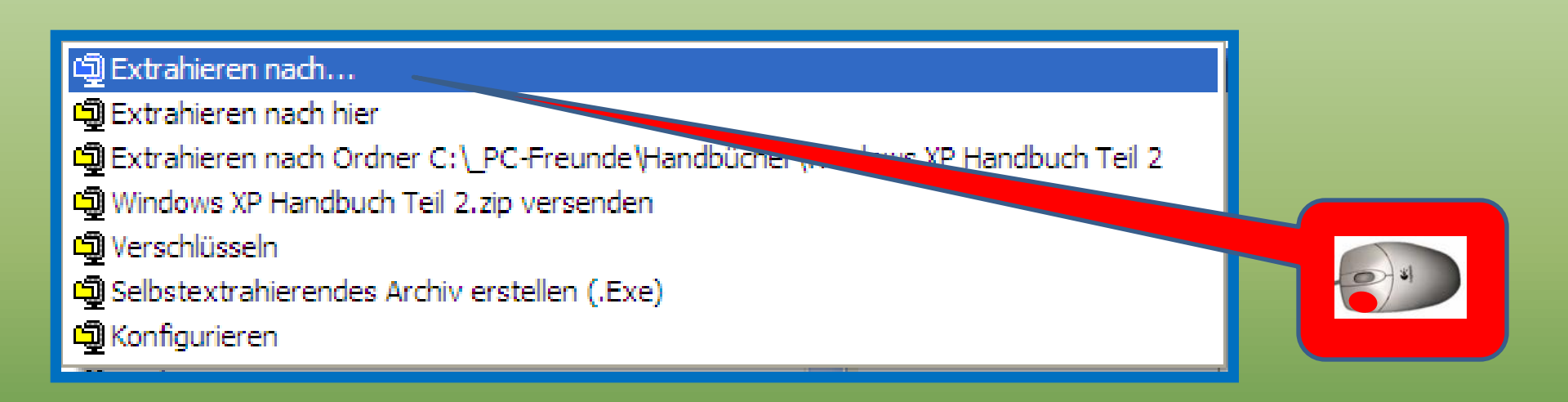

# Dateien "Entpacken" mit WinZip (3)

| WinZip - Extrah                      | ieren                                                                                                    |                                                                                                    |                                   |  |
|--------------------------------------|----------------------------------------------------------------------------------------------------|----------------------------------------------------------------------------------------------------|-----------------------------------|--|
| Extrahieren nac                      | C:\_PC-Freunde\Präsentationen                                                                                                    |                                                                                                    | N                                 |  |
| Desktop<br>Desktop<br>Eigene Dateien | CSCB_Videos<br>Montgo Verlag<br>CCSCB_Videos<br>Montgo Verlag<br>C-C-Freunde<br>C-C-Dokus<br>C-C-Dokus<br>C-C-Dokus<br>C-C-Dokus<br>C-C-Dokus<br>C-C-Freunde<br>C-C-Freunde<br>C-C-Freund |                                                                                                    |                                   |  |
| Arbeitsplatz<br>Netzwerkumgebu<br>ng | Dateien         Ausgewählte Dateien/Ordner         Alle Dateien/Ordner im Verzeichnis         Alle Dateien/Ordner im Archiv         Dateien:                                                                                                    | <ul> <li>Explorer-Fenster öffnen</li> <li>Dateien überschreiben</li> <li>Ältere Dateien überspringen</li> <li>Pfadangaben verwenden</li> </ul> | Extrahieren<br>Abbrechen<br>Hilfe |  |

# Dateien "Entpacken" mit WinZip (4)

| WinZip - Kennwort für Datei:ws XP Handbuch Teil 🔀                                                                                                    |
|----------------------------------------------------------------------------------------------------|
| Das Kennwort gilt für alle künftigen Dateioperationen, die Sie in diesem<br>Archiv durchführen, und wird beim Schließen des Archivs automatisch<br>zurückgesetzt.<br>Kennwort eingeben: |
| Kennwort verbergen                                                                                                    |
| OK Abbrechen Hilfe                                                                                                    |
|                                                                                                    |
|                                                                                                    |

# Dateien "Entpacken" mit WinZip (5)

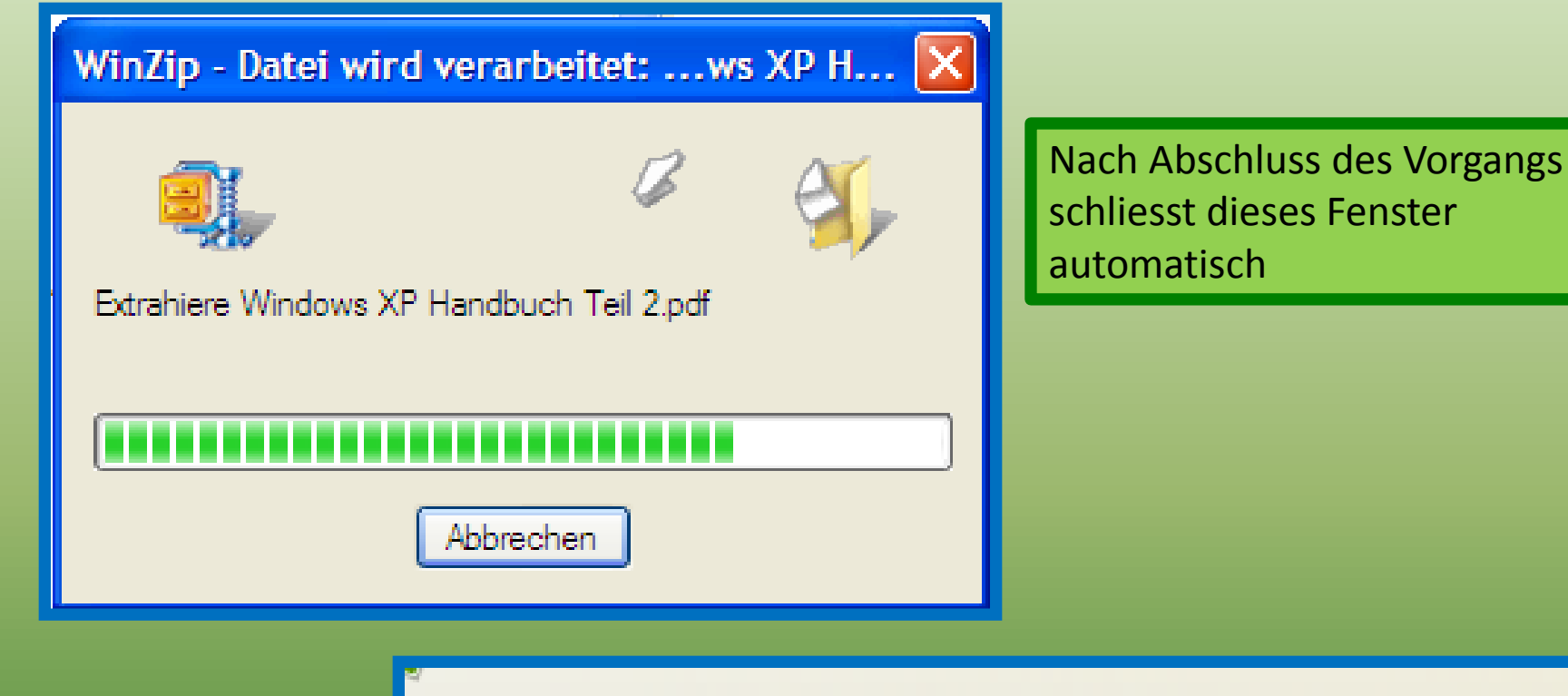

| × | Name 🔺                                   | Größe     |
|---|------------------------------------------|-----------|
| ~ | CHIP - Alles über Windows 7 (ATTiCA).pdf | 17.880 KB |
| F | windows7_spaeteinsteiger.pdf             | 28.873 KB |
|   | Windows XP Handbuch Teil 1.pdf           | 79.094 KB |
|   | Windows XP Handbuch Teil 2.zip           | 58.885 KB |
|   | Windows XP Handbuch Teil 2.pdf           | 59.605 KB |
|   |                                          |           |

# Dateien "Entpacken" mit WinZip (6)

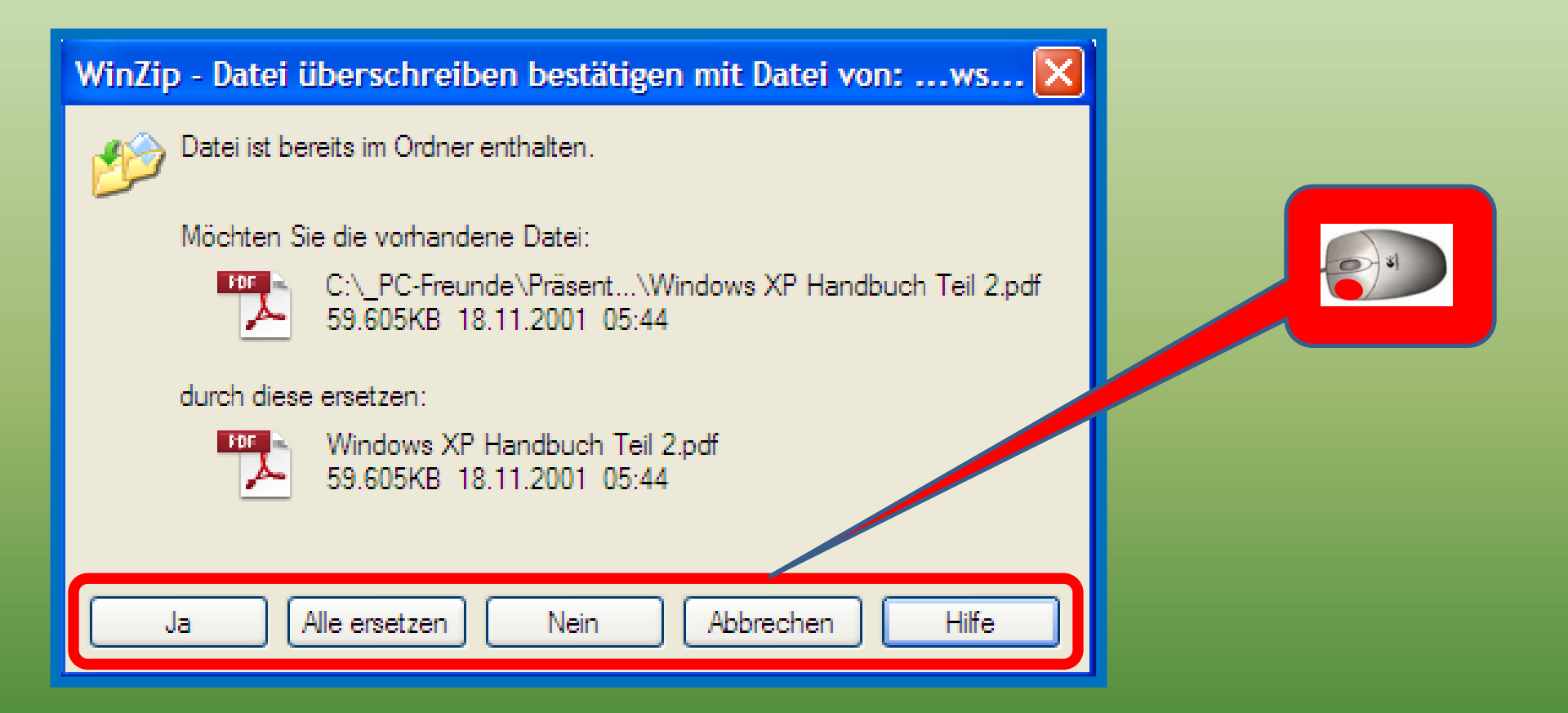

Leider kann bei WinZip kein Dateiname angegeben werden

Eine Aktion oben auswählen

## Dateien "Packen" mit WinRAR (1)

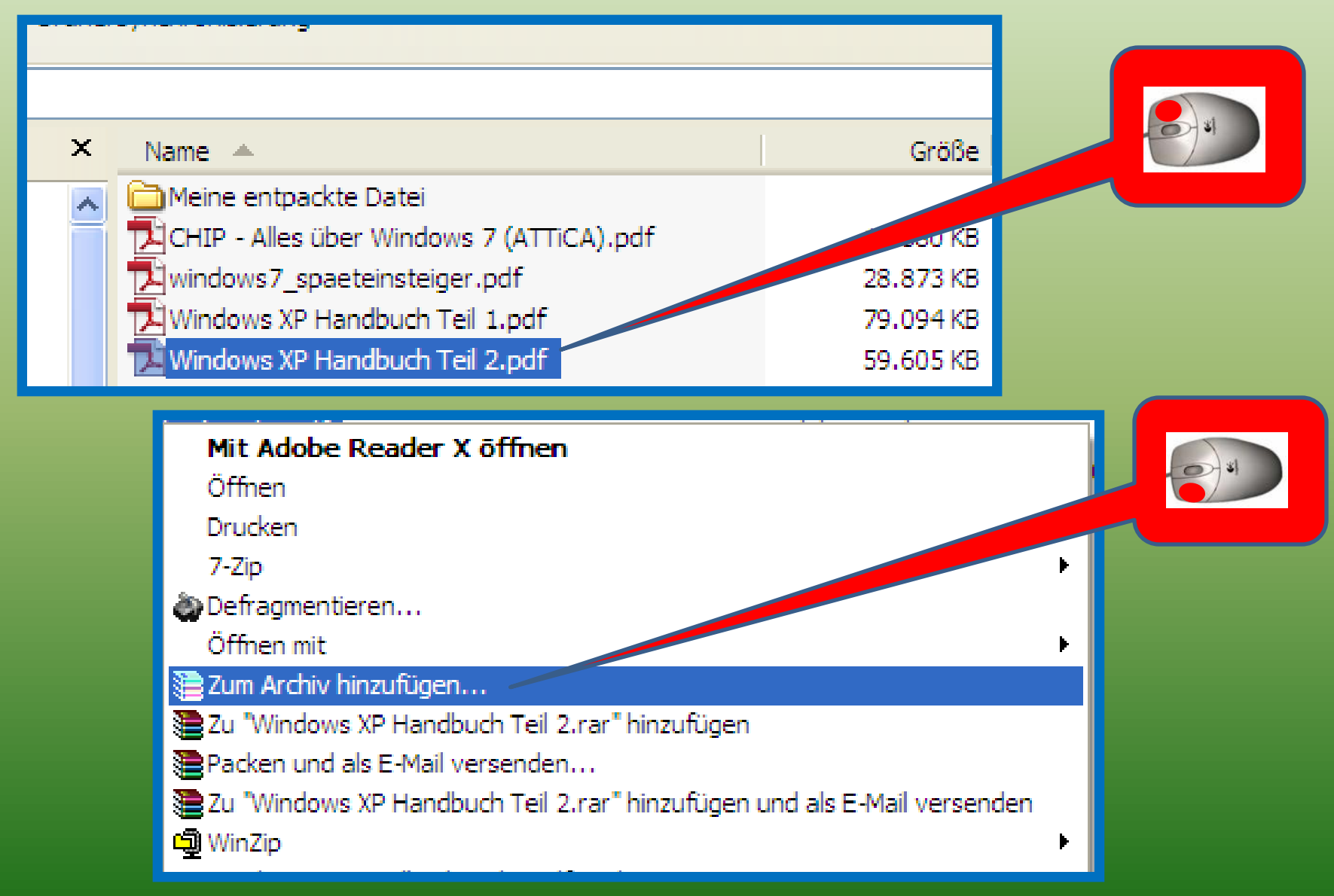

#### Dateien "Packen" mit WinRAR (2)

| Archivname und Archi        | ivparameter einstellen 🛛 💽 🔀           |                                                   |
|-----------------------------|----------------------------------------|---------------------------------------------------|
| Allgemein Erweitert Optione | en Dateien Backup Zeit Kommentar       |                                                   |
| Archivname                  | Suchen                                 |                                                   |
| Windows XP Handbuch Te      | il 2.rar 🗸                             |                                                   |
|                             | Updatemodus                            | Archiv auswählen                                  |
| Profile                     | Dateien hinzufügen und ersetzen 🔽      | Suchen In: Handbucher V O F P III+                |
| Archivformat                | Archivierungsoptionen                  | Desktop                                           |
| 💿 RAR                       | Dateien nach dem Packen löschen        |                                                   |
| ◯ ZIP                       | Selbstentpackendes Archiv erstellen    |                                                   |
|                             | Solides Archiv erstellen               | Abetsplatz                                        |
| Kompressionsmethode:        | Authentizitätsinformationen hinzufügen | Netzwikungeb<br>und Dateityp: Ale Archive Officen |
| nomal 💙                     | Wiederherstellungsinfos hinzufügen     |                                                   |
| Volumengröße (in Bytes)     | Teste archivierte Dateien              |                                                   |
| ×                           | Archiv vor Veränderung schützen        |                                                   |
|                             |                                        |                                                   |
|                             | OK Abbrechen Hilfe                     |                                                   |

## Dateien "Packen" mit WinRAR (3)

| Archivname und Archivparameter einst                                                                                           | tellen 🛛 🛛 🔀                                                          |  |
|----------------------------------------------------------------------------------------------------|-----------------------------------------------------------------------|--|
| Allgemein Erweitert Optionen Dateien Backup<br>NTFS-Optionen<br>Dateisicherheitsinformationen speichem<br>Datenströme speichem | Zeit     Kommentar       Wiederherstellungsinf.       0       Prozent |  |
| Volumen           Nach jedem Volumen pausieren           Alte Volumennamen verwenden           Viederherstellungs-Volumen      | Kompression<br>SFX-Optionen<br>Passwort festlegen.s                   |  |
| System Archivieren im Hintergrund Nach dem Archivieren PC herunterfahren Warten, falls andere WinRAR-Kopien aktiv s            | ind                                                                   |  |

## Dateien "Packen" mit WinRAR (4)

| Packen mit Passwort     |                                                                               |
|-------------------------|-------------------------------------------------------------------------------|
| Passwort eingeben       | Archivname und Archivparameter einstellen                                     |
| •••••                   | Allgemein Erweitert Optionen Dateien Backup Zeit Kommentar                    |
| Passwort emeut eingeben | NTFS-Optionen Wiederherstellungsinf.                                          |
|                         | Datenströme speichem                                                          |
| Passwort anzeigen       | Volumen                                                                       |
|                         | Nach jedem Volumen pausieren     Alte Volumenpamen verwenden     SFX-Optionen |
| Abbrechen Hilfe         | Ogic         Wiederherstellungs-Volumen         Passwort festlegen            |
|                         | System                                                                        |
|                         | Archivieren im Hintergrund                                                    |
|                         | Warten, falls andere WinRAR-Kopien aktiv sind                                 |
|                         |                                                                               |
|                         | OK Abbrechen Hilfe                                                            |

## Dateien "Packen" mit WinRAR (5)

| Erneuere Archiv Windows XP H<br>Archiv Windows XP Handbuch Teil 2.rar<br>Emeuere<br>Windows XP Handbuch Teil 2.pdf | <b>1 ■ ■ </b>                  | Nach Abschluss des Vorgangs<br>schliesst dieses Fenster<br>automatisch                    |                                     |
|----------------------------------------------------------------------------------------------------|--------------------------------|-------------------------------------------------------------------------------------------|-------------------------------------|
| Vergangene Zeit<br>Verbleibende Zeit                                                                               | 00:00:01<br>00:00:23           |                                                                                           |                                     |
| Kompressionsrate<br>Verarbeitete Daten                                                                             | 95%<br>4%<br>ranersynchronisie | erung                                                                                     |                                     |
| Hintergrund                                                                                                    |                                |                                                                                           |                                     |
| Abbruch Modus.                                                                                                    | × Name 🔺                       |                                                                                           | Größe                               |
|                                                                                                    | CHIP -                         | Alles über Windows 7 (ATTiCA).pdf<br>vs7_spaeteinsteiger.pdf<br>vs XP Handbuch Teil 1.pdf | 17.880 KB<br>28.873 KB<br>79.094 KB |
|                                                                                                    | Windov Windov                  | ws XP Handbuch Teil 2.pdf<br>ws XP Handbuch Teil 2.rar                                    | 59.605 KB<br>57.736 KB              |

# Dateien "Entpacken" mit WinRAR (1)

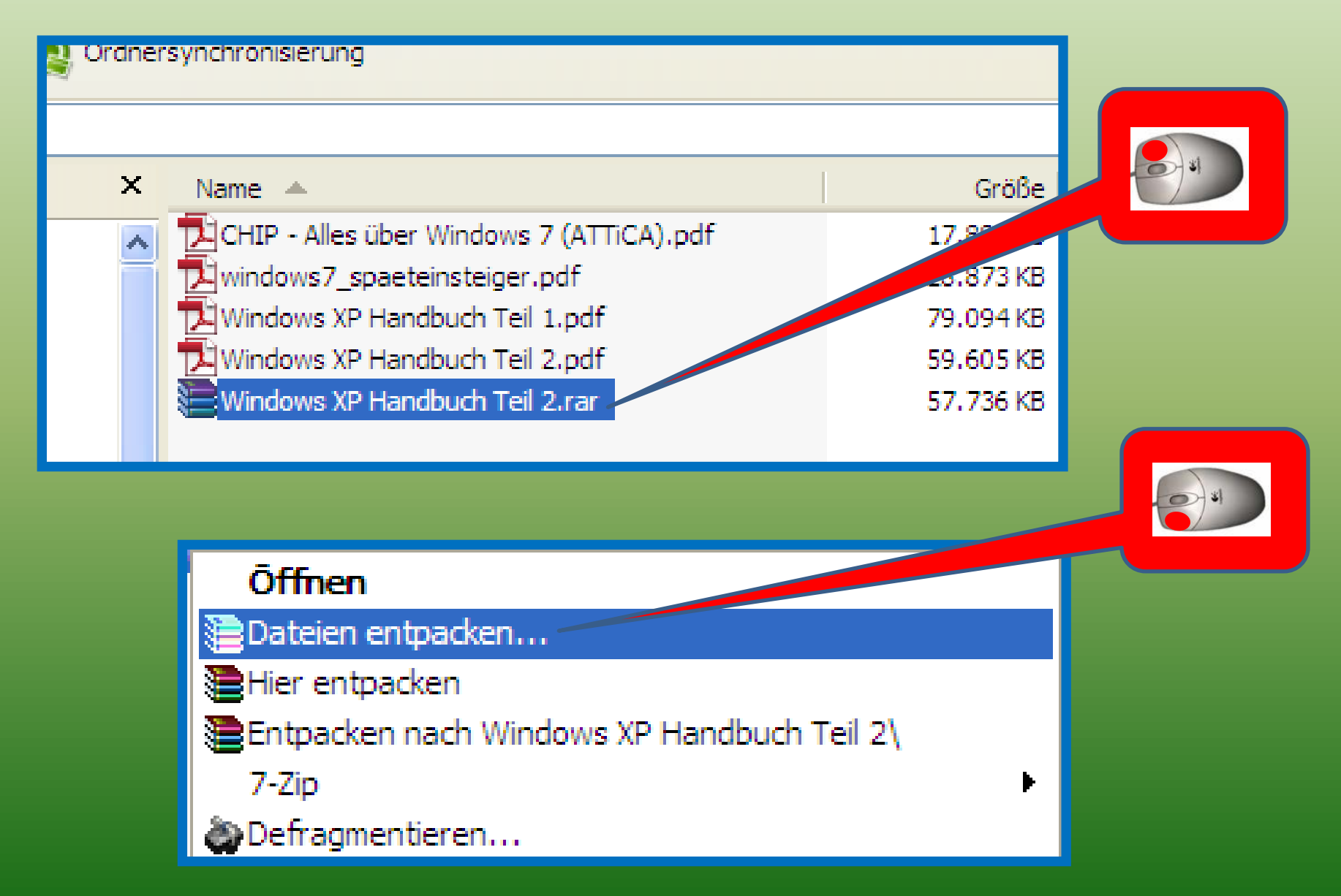

## Dateien "Entpacken" mit WinRAR (2)

| Entpacken: Zielverzeichnis und Optionen                                                                                                    |                                                                                                    | ? 🔀                           |  |
|----------------------------------------------------------------------------------------------------|----------------------------------------------------------------------------------------------------|-------------------------------|--|
| Allgemein Erweitert                                                                                                    |                                                                                                    |                               |  |
| Zielverzeichnis (wird erstellt, falls es nicht existiert)<br>C:\_PC-Freunde\Handbücher\Windows XP Handbuch                                                                                                    | 1 Teil 2                                                                                                    | Anzeigen<br>Neues Verzeichnis |  |
| Updatemodus         Dateien entpacken und ersetzen         Dateien entpacken und emeuem         Nur existierende Dateien ersetzen         Uberschreiben         Vohre nachfragen         Ohne Bestatigung         Vorhandene Dateien überspringen         Automatisch umbenennen         Verschiedenes         Archive in Unterverzeichnisse entpacken         Defekte Dateien behalten         Dateien im Explorer anzeigen         Einstellungen speichem | Desktop     Eigene Dateien     Arbeitsplatz     Arbeitsplatz     CG&D     CSCB     CSCB_Videos     OntgoVerlag     Okus     PC-Freunde     Dokus     PC-Freunde     Präsentationen     Treffen     Videos     CSCB     CSCB | e0963a5<br>3500 Joe 1c5       |  |
|                                                                                                    | OK Abbred                                                                                                    | chen Hilfe                    |  |

## Dateien "Entpacken" mit WinRAR (3)

| Passwort einge                                                                    | eben      |       |
|-----------------------------------------------------------------------------------|-----------|-------|
| Passwort für die verschlüsselte Datei eingeben:<br>Windows XP Handbuck Teil 2.pdf |           |       |
| ОК                                                                                | Abbrechen | Hilfe |
|                                                                                   |           |       |

| 🔚 Entpacke aus Archiv Windows 🔳                                                           |                 |
|-------------------------------------------------------------------------------------------|-----------------|
| Archiv C:\_PC-Freun\Windows XP Handbuch Tei<br>Entpacke<br>Windows XP Handbuch Teil 2.pdf | il 2.rar<br>13% |
| Vergangene Zeit 00<br>Verbleibende Zeit 00                                                | :00:40          |
| Verarbeitete Daten                                                                        | 13%             |
| Hintergrund Pause<br>Abbruch Modus Hi                                                     | ilfe            |

Nach Abschluss des Vorgangs schliesst dieses Fenster automatisch

# Dateien "Entpacken" mit WinRAR (4)

| Ersetzen von Dateien bestätigen                                                                                                    |                                              |
|----------------------------------------------------------------------------------------------------|----------------------------------------------|
| Die folgende Datei existiert bereits:<br>Windows XP Handbuch Teil 2.pdf                                                                                             | Umbenen                                      |
| Möchten Sie die existierende Datei<br>61.034.615 Bytes<br>geändert am 18.11.2001 05:44<br>durch diese ersetzen?<br>61.034.615 Bytes<br>geändert am 18.11.2001 05:44 | Datei<br>Windows X<br>umbenenne<br>Windows X |
| Ja Alle Umbenennen Alle umbenennen<br>Nein Keine Abbruch Hilfe                                                                                                    | L F                                          |
|                                                                                                    |                                              |

| Umbenennen 🛛 🔀                                                                              |
|---------------------------------------------------------------------------------------------|
| Datei<br>Windows XP Handbuch Teil 2.pdf<br>umbenennen in<br>Windows XP Handbuch Teil 21.pdf |
| OK Abbruch                                                                                  |
|                                                                                             |
|                                                                                             |

## Dateien "Entpacken" mit WinRAR (5)

| Entpacke aus Archiv V                                               | Windows 😑 💷 🔀                          |  |
|---------------------------------------------------------------------|----------------------------------------|--|
| Archiv C:\_PC-Freun\Windo<br>Entpacke<br>Windows XP Handbuch Teil 2 | ws XP Handbuch Teil 2.rar<br>2.pdf 75% |  |
| Vergangene Zeit<br>Verbleibende Zeit                                | 00:00:08<br>00:00:01                   |  |
| Verarbeitete Daten 82%                                              |                                        |  |
| Hintergrund<br>Abbruch                                              | Pause<br>Modus Hilfe                   |  |

Nach Abschluss des Vorgangs schliesst dieses Fenster automatisch

| Ordner | synchronisierung                         |           |
|--------|------------------------------------------|-----------|
|        |                                          |           |
| х      | Name 🔺                                   | Größe     |
|        | CHIP - Alles über Windows 7 (ATTiCA).pdf | 17.880 KB |
|        | windows7_spaeteinsteiger.pdf             | 28.873 KB |
|        | Windows XP Handbuch Teil 1.pdf           | 79.094 KB |
|        | Windows XP Handbuch Teil 2.pdf           | 59.605 KB |
|        | Windows XP Handbuch Teil 2.rar           | 57.736 KB |
|        | Windows XP Handbuch Teil 21.pdf          | 59.605 KB |

#### WinRAR Lizenzmeldung

# Bitte erwerben Sie eine Lizenz für WinRAR Bitte denken Sie daran, dass WinRAR keine freie Software ist. Nach einer Testphase von 40 Tagen müssen Sie eine Lizenz für WinRAR erwerben oder WinRAR von Ihrem Computer entfermen. Hilfe

WinRar wird nach 40 Tagen öfters eine Meldung ausgeben, dass man eine Lizenz kaufen soll. Allerdings kann man die Meldung jedesmal wegklicken und das Programm weiterhin nutzen.

#### Dokumentationen

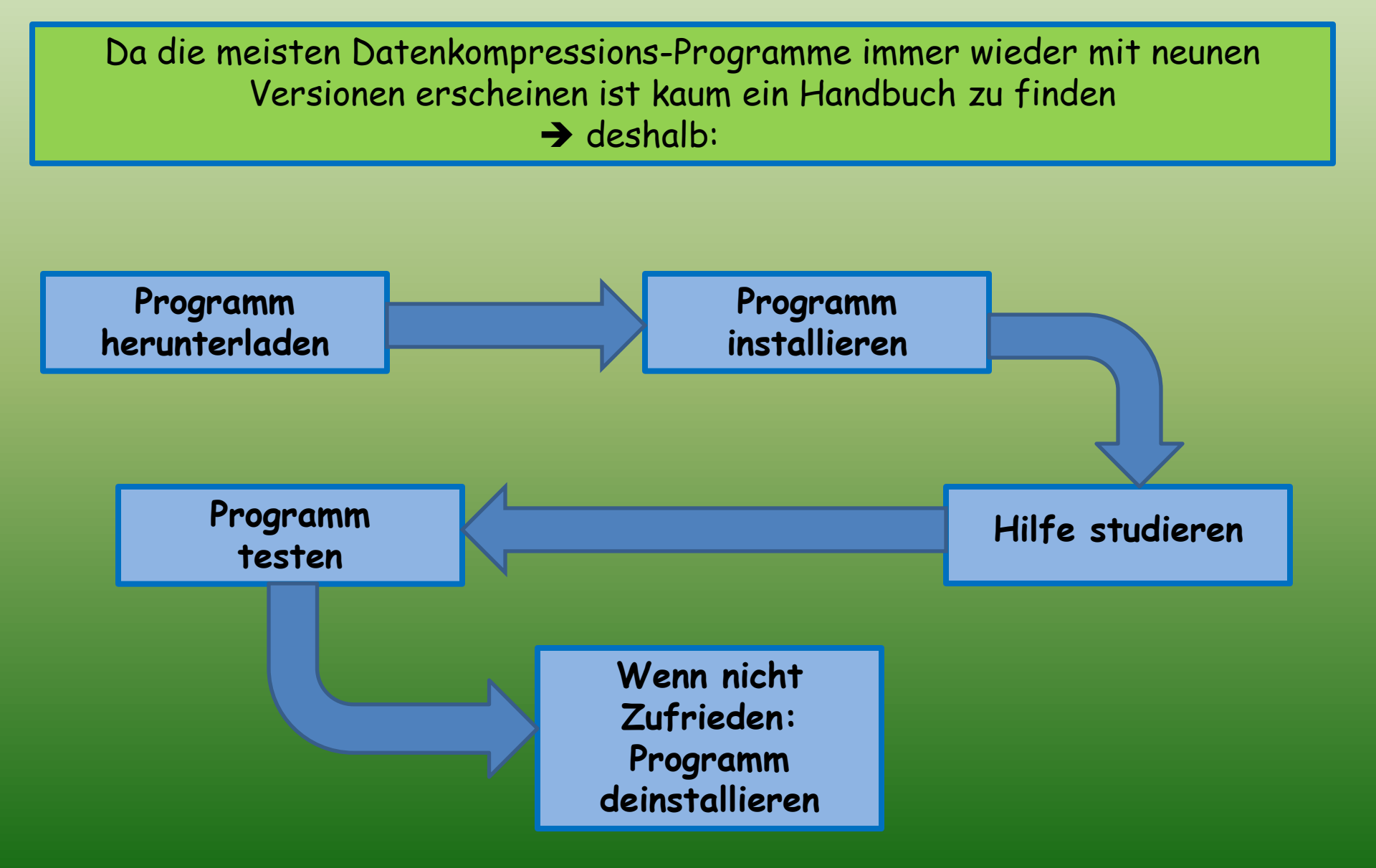